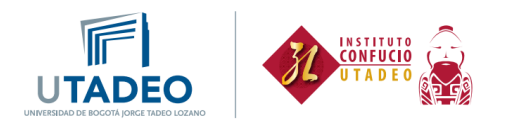

## Proceso de inscripción estudiantes antiguos

Esta guía va dirigida a **estudiantes antiguos,** es decir, estudiantes que ya han tomado nuestros cursos y estudiantes de la Universidad Jorge Tadeo Lozano que quieran inscribir del nivel de chino V en adelante:

1. Ingresa con tus credenciales al portal de estudiantes haciendo clic aquí.

| UTADEO Servicio de autenticación   |
|------------------------------------|
| Introduzca su usuario y contraseña |

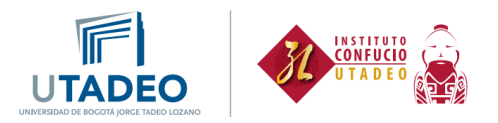

- 2. Dirígete al menú de la izquierda e ingresa a la opción "Oferta educación continua" y elige **Solicitud de preinscripción** y selecciona:
  - a. Tipo de estudio: Estudio Propio
  - b. Campus: Seccional Bogotá
  - c. Estudio: Seleccionar el estudio de acuerdo con lo siguiente:

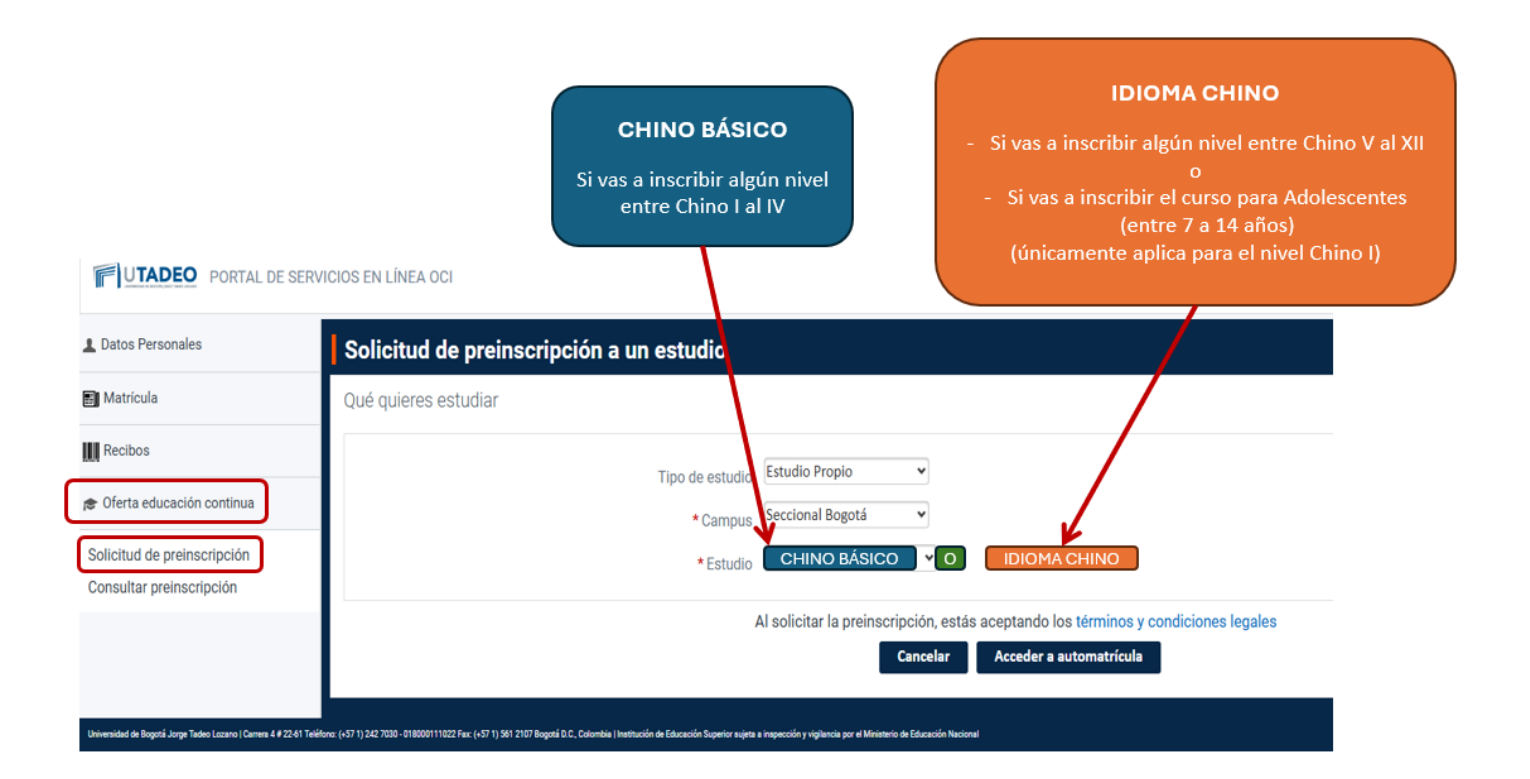

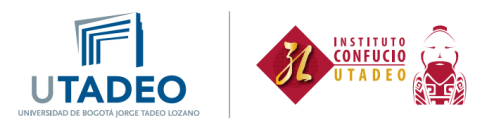

3. Luego das clic en **Acceder a automatrícula** y selecciona el nivel y el horario de clase al que te quieres Inscribir. De acuerdo con el grupo que selecciones, el horario se muestra a la derecha, y se da clic en **Ver resumen**:

| 2 Asi                                     | gnaturas seleccionadas 🛛 👩      | ~                          | Mensual | *        |         |         |        | Volver inicia ha | rario 🤇 Enero 2025 |
|-------------------------------------------|---------------------------------|----------------------------|---------|----------|---------|---------|--------|------------------|--------------------|
| MI PLAN DE ESTUDIOS                       |                                 | 1                          | < 1.00  | e Martes | Milecol | n Junes | Vernet | Silvado          | Dunings            |
|                                           | FILTRAR Y ORDENAR ASIGNATURAS 😴 | ٩                          | ]       | 11       | 2       | 1       | ÷      |                  | 3                  |
|                                           |                                 | Seleccionar todas (4 de 4) | D       |          |         |         |        |                  |                    |
| ligatoria                                 |                                 | ^                          |         | 2        |         |         | 10     | 71               | 12                 |
| CHINO I [008945]<br>2 créditos: Curso 1   |                                 | 8                          | 2       |          |         |         |        |                  |                    |
| Grupe 2                                   | Primer periodo acádemico        |                            |         |          |         |         |        |                  |                    |
|                                           |                                 | - horario                  | s 12    | 16       | - 22    | 16      | -12    | 10               | 10                 |
| Grupo 2                                   | Primer periodo aciadernico      | ۲                          | -       |          |         |         |        |                  |                    |
| Grupo 3                                   | Primer periodo aclidentico      | 0                          |         |          |         |         |        |                  |                    |
| Grupo-4                                   | Primer periodo aclidemico       | 0                          | . 22    | 25       | 22      | 23      | 25     | - 000045 (send)  | -                  |
| CHINO II (009107)<br>2 créditos: Curso 1  |                                 | C                          | 0       |          |         |         |        |                  |                    |
| CHINO III [009108]<br>2 créditos: Curso 1 |                                 | C                          | 22      | 28       | 29      | -30     | 28     | 1                | 2.                 |
| CHINO IV [010957]<br>3 crititics: Curso 1 |                                 |                            | 0       |          |         |         |        |                  |                    |

4. A continuación, se muestra el valor de la matrícula. Selecciona una de las tres opciones que aparecen en la parte inferior y da clic en Siguiente:

| JTADEO MATRICULA 2025-15 Metricula Estudios Propios |                                                                                                    |  |
|-----------------------------------------------------|----------------------------------------------------------------------------------------------------|--|
|                                                     | Desgloses económicos                                                                                  |  |
|                                                     |                                                                                                    |  |
|                                                     | Desglose de los importes de tu matricula 🕥                                                            |  |
|                                                     | Pario del acturio romalito 1324.000                                                                   |  |
|                                                     | Importe acadimico \$1364.000                                                                          |  |
|                                                     | Importe total \$ 1.364.000                                                                            |  |
|                                                     |                                                                                                    |  |
|                                                     | ¿Qué desea hacer en caso de obtener un saldo positivo a su favor, tras una modificación de matrícula? |  |
|                                                     | O Generar Solicitud de devolución                                                                     |  |
|                                                     | No hacer nada                                                                                         |  |

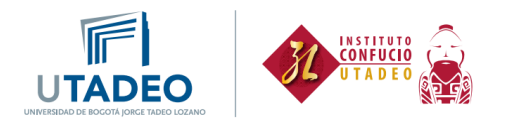

5. Después da clic en Validar mi horario:

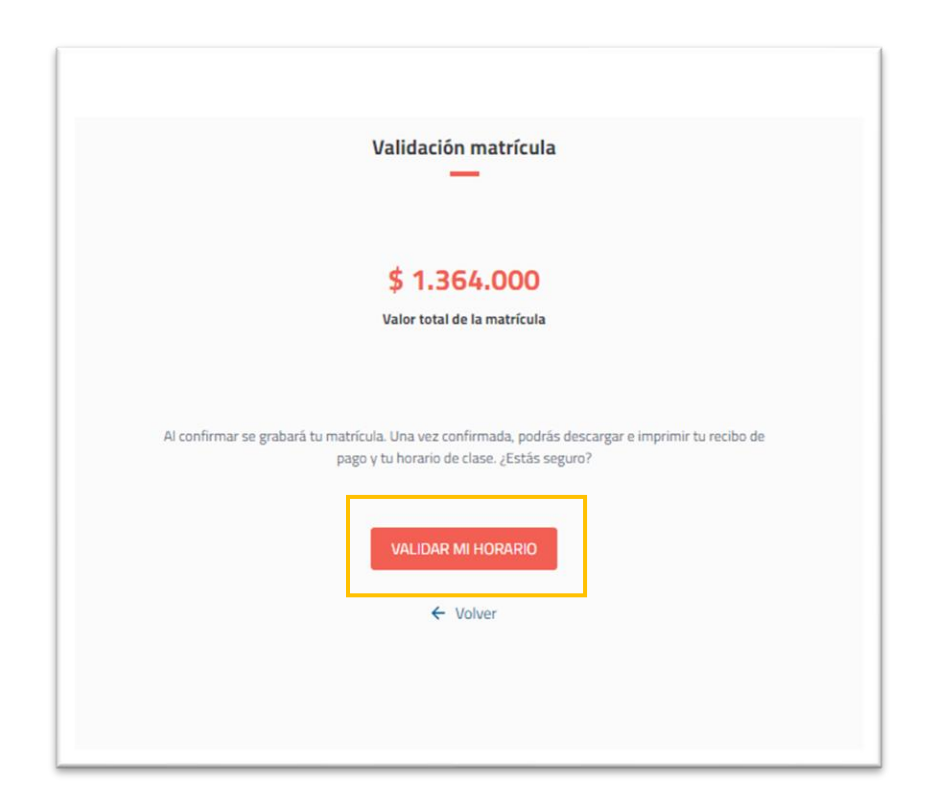

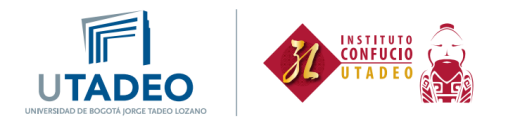

6. En la siguiente pantalla podrás descargar el recibo de pago o hacer el pago por PSE. También podrás descargar tu horario de clase:

| UNIVER                                                                                                    |                                                                                                    | 0                                                                                   |
|----------------------------------------------------------------------------------------------------|----------------------------------------------------------------------------------------------------|-------------------------------------------------------------------------------------|
| Apre<br>Has fina<br>Para la impresión de tu recibo selecciona la<br>Recibos y Pagos Online" desde el Portal de<br>clic en el botón Pago PSE. | eciado (a) Juan Pérez<br>lizado correctamente tu matríc<br>opción Recibos/Mis Recibos o para<br>Servicios. O si lo prefieres puedes r | ula<br>el pago la opción "Recibos/Gestión<br>eakizar el pago en este mormento dando |
| েল্লে)<br>Carta de Pago                                                                                                    | Tu horario                                                                                                    | ©<br>Pago PSE                                                                       |
| d.                                                                                                    | de .                                                                                                    |                                                                                     |
|                                                                                                    | Salir de la matricula 🛛                                                                                                    |                                                                                     |